## Scheduled Email Reporting in Google Looker Studio

Looker Studio offers automated Scheduled Email reporting. Similar to GA4 Basic Reports, we can set up a Looker Studio report to be automatically sent to recipients.

## PLEASE NOTE:

In order to setup Scheduled Email Reporting for Looker studio:

- The recipient must be added as a user on the report
- The user setting up the report must be an administrator on the Looker Report

Next we'll look at the steps for setting up Scheduled Email Reporting for Looker Studio reports.

**Step 1:** Navigate to Looker Studio and the report you wish to use. Once in the report look for the "Share" option in the top right corner and click on it.

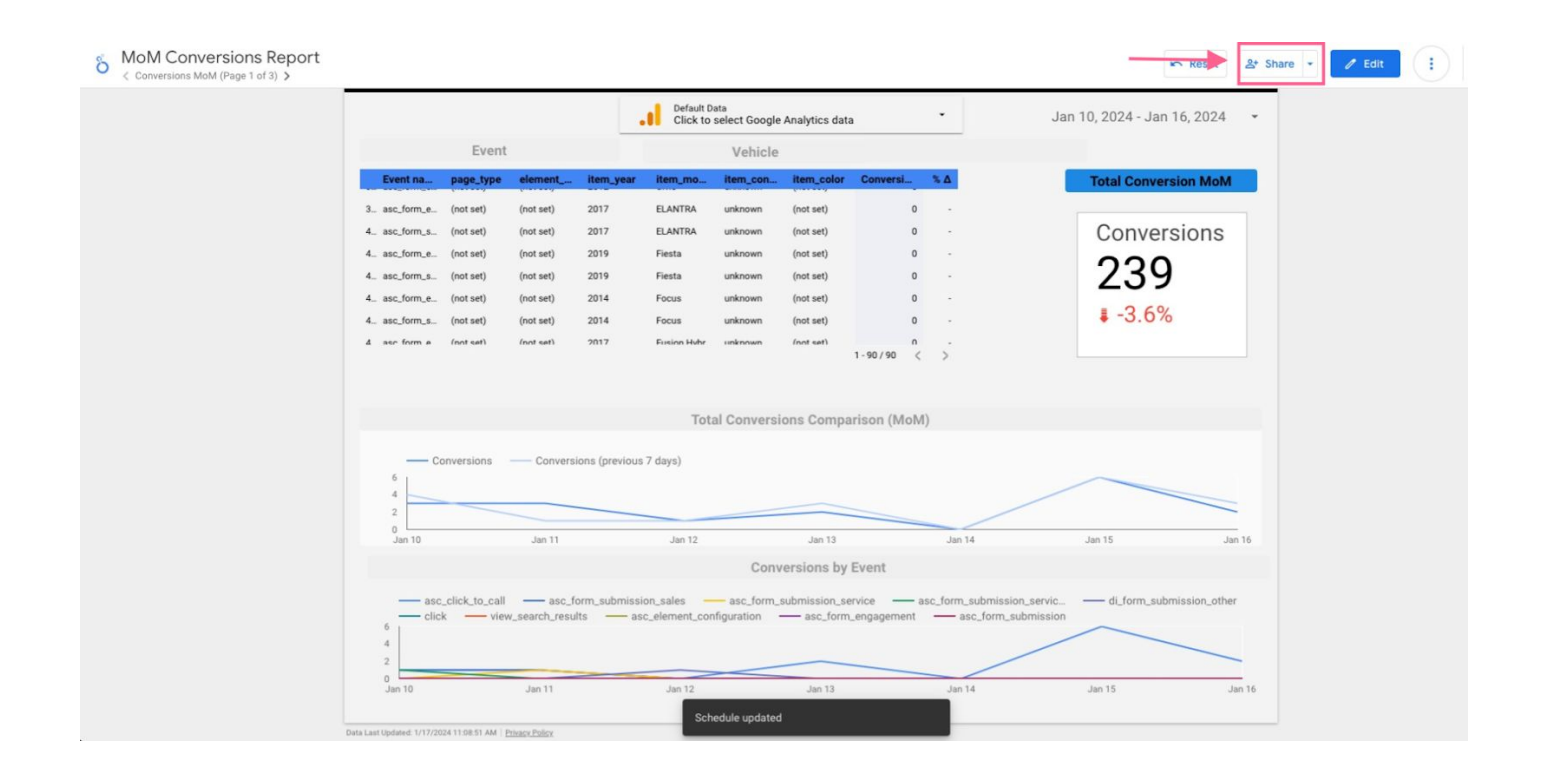

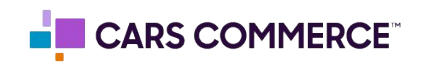

**Step 2:** After clicking on the Share option, select "Schedule Delivery." This will take you to the email delivery page where you can add recipients, choose the frequency of how often you want the report sent, choose the pages sent, and filter the date range.

 Looker studio will allow you to add any email as a recipient, but that user will only receive scheduled emails if they are added to the report with user access! Please ensure any recipient is also added as a user if you want them to be able to receive the scheduled emails.

|                                                | Email delivery X  |                             |                |                 |                                      |           |  |
|------------------------------------------------|-------------------|-----------------------------|----------------|-----------------|--------------------------------------|-----------|--|
| Event                                          | Schedule email de | elivery for this report. Le | earn more abo  | ut schedules    |                                      |           |  |
| Event na page_type e                           |                   | Settings                    |                |                 | Filters                              | Conversio |  |
| 2 asc_form_s (tern<br>3 asc_form_s custom      | From              | Nico Rossi                  |                |                 |                                      | nversi    |  |
| 4 asc_form_s item<br>5 asc_form_s item-list    | То                | Nico Rossi                  | Add addit      | onal recipients | Ū                                    | 95        |  |
| 6 asc_form_s service s<br>7 asc_form_s service |                   | Customize er                | mail subject a | nd message      |                                      | 3.8%      |  |
|                                                | Pages             | Conversions MoN             | 1, Top Vehicle | s, User Funnel  |                                      |           |  |
|                                                | Start time        | 01/18/2024                  | 8:00           | AM -            | GMT-08:00 Pacific Time - Los Angeles | 9         |  |
| Conversions                                    | Repeat            | Daily                       |                |                 |                                      |           |  |
| 15<br>10<br>5                                  | Send now          |                             |                |                 | Cancel                               |           |  |

**Step 3**: Once the Email Delivery is saved the Looker Studio report will be sent to the recipient via email. This contains a direct link to the report as well as a downloadable PDF file towards the bottom of the email.

• The bottom PDF will contain the report with the filtered dates. These dates will change on each email sent based on what was chosen when setting up the email delivery.

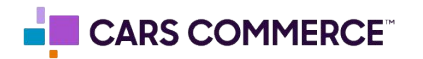

| Month over Month Conver                                                               | Default Data                                                                                                    |                                                                                                    |                               |  |
|---------------------------------------------------------------------------------------|----------------------------------------------------------------------------------------------------|----------------------------------------------------------------------------------------------------|-------------------------------|--|
|                                                                                       | Click to select Google Analytics data                                                                                                    | · .                                                                                                    | Dec 1, 2023 - Dec 31, 2023 +  |  |
| Event                                                                                 | Vehicle                                                                                                    |                                                                                                    |                               |  |
|                                                                                       | 1.ste<br>Total Conversions Comparis                                                                                                    | 13 43.<br>4 43.<br>2 28.<br>8 59.<br>2 43.<br>2 43.<br>2 43.<br>2 43.<br>3 50.<br>3 28.<br>2 43.<br>5 50.<br>5 50.<br>5 | Conversions<br>895<br>a -3.8% |  |
| 0 Dec1 Dec3 Dec3 Dec7<br>asc_click_to_cal asc_form<br>click view_search_results<br>10 | Dec 9 Dec 11 Dec 13 Dec 15 Dec 17<br>Conversions by EV<br>submission_salesasc_form_submission_service<br>asc_element_configurationasc_element_ | Dec 19 Dec 21 Dec 23  vent e asc_form_submission_parts Jexts asc_form_engagement                                                                                                    | Dec 26 Dec 27 Dec 28 Dec 31   |  |

**Step 4:** To make any changes navigate back to the Looker report and click on "Share"  $\rightarrow$  "Schedule Delivery." Here you can make any necessary changes to the email delivery of the selected report.

| Event                  | Email delivery<br>Schedule email de | livery for this report. Learn more about schedules | ×                                    | 3 - Dec 31, 2023 |
|------------------------|-------------------------------------|----------------------------------------------------|--------------------------------------|------------------|
| Event na page_type     |                                     | Settings                                           | Filters                              | Conversion MoM   |
| 2 asc form s item      | -                                   | Sectings                                           | 1 11013                              |                  |
| 3 asc_form_s custom    | From                                | Nico Rossi                                         |                                      | nversions        |
| 4 asc_form_s item      | Te                                  |                                                    |                                      | 05               |
| 5 asc_form_s item-list | 10                                  | Nico Rossi Add additional recipients               | ()                                   | 20               |
| 6 asc_form_s service s |                                     |                                                    |                                      | 3.8%             |
| 7 asc_form_s service   |                                     | Customize email subject and message                |                                      |                  |
|                        | Pages                               | Conversions MoM, Top Vehicles, User Funnel         | -                                    |                  |
|                        | Start time                          | 01/17/2024 🗰 11:30 AM 👻                            | GMT-08:00 Pacific Time - Los Angeles |                  |
| Conversions            | Repeat                              | Daily                                              | •                                    |                  |
|                        | Send now                            |                                                    | Cancel                               |                  |
| Dec 1 Dec 3 Dec        |                                     |                                                    |                                      | c 27 Dec 29 De   |

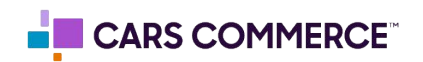